# INOVANCE

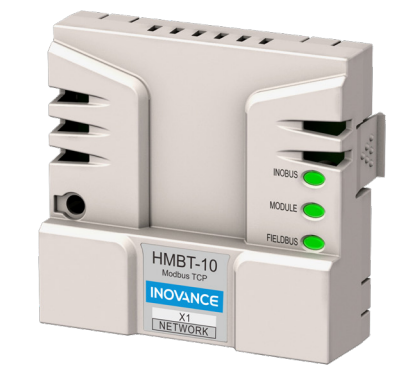

# HMBT-10 Modbus TCP

# 

1

Adaption Module User Guide 19012534A00

# I. Overview

Thank you for purchasing the Modbus TCP adaption module (hereinafter referred to as HMBT-10 module).

The HMBT-10 module conforms to the Modbus TCP industrial Ethernet communication standard. When the module is installed on the MD880 AC drive, the MD880 can operate as the Modbus TCP industrial Ethernet server to be controlled by the Modbus TCP industrial Ethernet client. This improves the communication efficiency of the system and enriches the networking functions of the MD880.

Before using this product, read this user guide carefully to fully understand features of the product and ensure safe use. This guide describes product information, installation, wiring, and parameter configuration for your reference.

### Features

- Supports networking through switches instead of routers
- Supports connection up to two Modbus TCP clients, with a minimum communication cycle of 6 ms for connection with one client and 12 ms for connection with two clients.
- Reads up to 123 parameters at a time
- Supports a maximum of 253 devices in a network
- $\blacklozenge~$  Supports a maximum of 100 m transmission distance to the switch

# 2. Product Information

## Nameplate and model

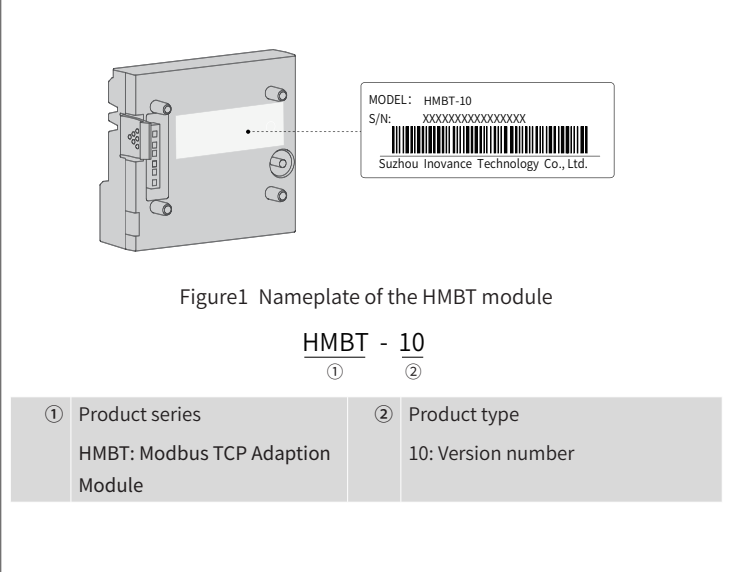

### Specifications

Table1 Specifications

|                     | •                                     |
|---------------------|---------------------------------------|
| Items               | Description                           |
| Ambient temperature | -10°C to +55°C                        |
| Storage temperature | -40°C to +70°C                        |
| Ambient humidity    | 5% RH to 95% RH, without condensation |
| Ambient conditions  | Free from corrosive gases             |
| Installation mode   | Snap-fit joint and screw              |
| IP rating           | IP20                                  |
| Heat dissipation    | Natural ventilation                   |

## Product layout

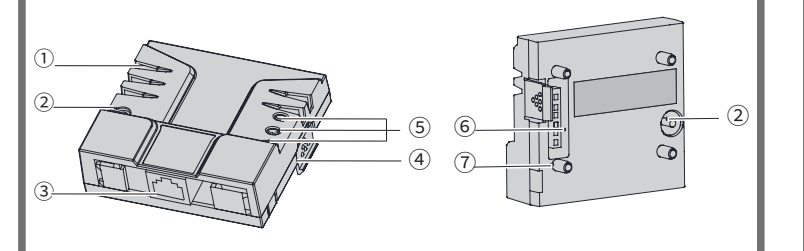

#### Figure 2HMBT-10 module layout Table 2Description the HMBT-10 module layout

| No. | Name                               | Description                                                                            |  |
|-----|------------------------------------|----------------------------------------------------------------------------------------|--|
| 1   | Heat dissipation hole              | Dissipates heat from the module                                                        |  |
| 2   | Fixing screw                       | Fixes the module to the HCU control module to ensure proper connection of the PE layer |  |
| 3   | Modbus TCP Communica-<br>tion (X1) | Ethernet communication terminal (RJ45)                                                 |  |
| (4) | Snap-fit joint                     | Fastens the module                                                                     |  |
| (5) | Status indicators                  | Indicate running status of the module and bus                                          |  |
| 6   | Slot terminal                      | Achieves electrical connection to the HCU control module                               |  |
| 7   | Guide post                         | Aligns the HMBT-10 module with the HCU con-<br>trol module for easy installation       |  |
|     |                                    |                                                                                        |  |

#### Table3 Description of indicators

| Name                          | Status | Description                                                                                          |
|-------------------------------|--------|----------------------------------------------------------------------------------------------------|
| INOBUS                        |        | Steady green: Normal communication with the HCU control module                                       |
| nication status<br>indicator  |        | Flahing green: Establishing or failed to es-<br>tablish communication with the HCU control<br>module |
|                               |        | Steady green: Normal module status                                                                   |
| MODULE                        |        | Flashing red: MAC address error                                                                      |
| Module status indi-<br>cators |        | Steady red: Failed to initailiza the protocol stack                                                  |
|                               |        | Flashing orange: Failed to obtain parameters (<br>IP address)                                        |
|                               |        | Steady green: Normal communication                                                                   |
| FIELDBUS<br>External commu-   |        | Flashing green: Received a normal Modbus<br>TCP command                                              |
| nication status<br>indicator  |        | Flashing orange: Abnormal response                                                                   |
|                               |        | Flashing red: Obtaining the INOBUS response times out.                                               |

# 2

# 3. Installation Instructions

## ■ Safety precautions:

- Before installation or removal, ensure that the module is powered off to prevent damage to the module.
- Protect the HMBT-10 module from falling or impact to avoid damage to the module.
- Do not disassemble the HMBT-10 module to avoid damage to the module.
- Tighten the screws according to the required torque to avoid damage or loose fastening.

## Tightening torque

The screws must meet the tightening torque listed below.

| Screw | Tightening<br>torque |
|-------|----------------------|
| M3    | 0.55 N • m           |

## Dimensions

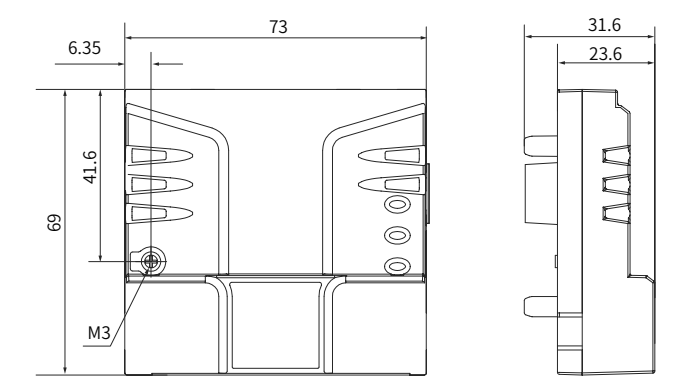

Figure3 Product dimensions (in mm)

## Installation procedure

The HMBT-10 module can be installed to any of slots 1 to 3 of the HCU control module (recommended to be installed to SLOT3). Here we install the The HMBT-10 module to SLOT3.

Step 1: Place the HMBT-10 module into SLOT3 of the HCU control module with the aid of four guide posts.

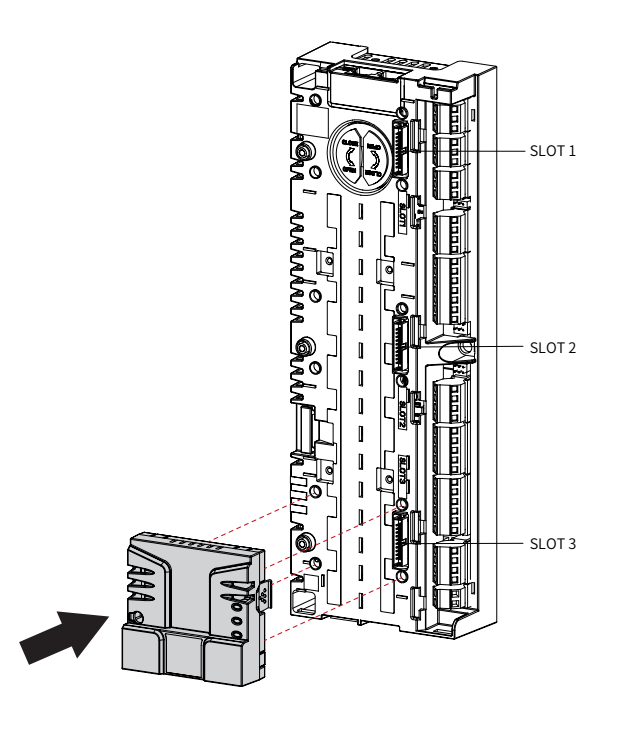

Step 2: Press the snap-fit joint 1 of the HMBT-10 module inward into the slot, and fasten the grounding screw 2 of the module with a Phillips screwdriver.

3

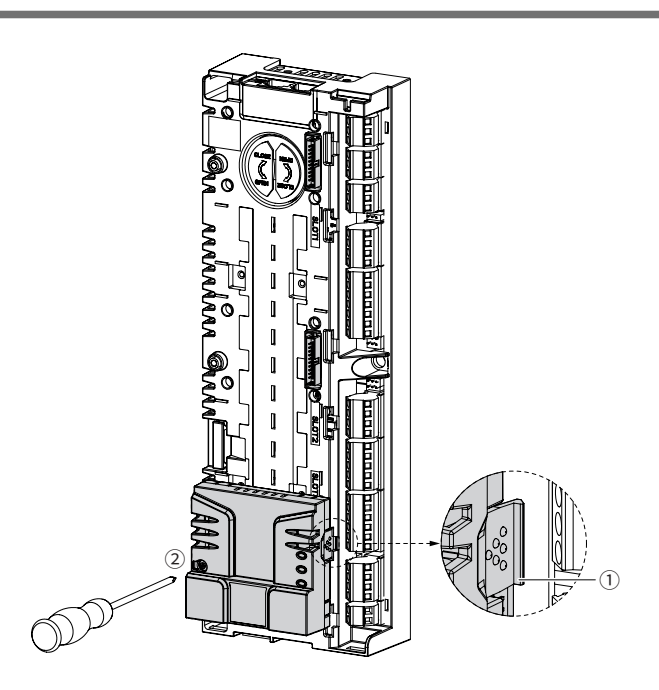

Step 3: The installation is complete.

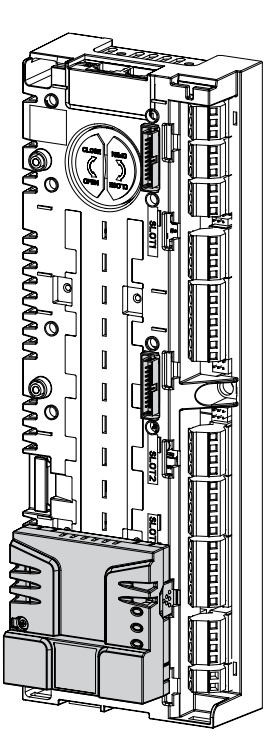

### Removal

Step 1: Disconnect all power supplies, and unplug all cables connected to the  $\mathsf{HMBT}\textsc{-10}$  module.

Step 2: Remove the grounding screw of HMBT-10 module with a Phillips screw-driver.

Step 3: Press the snap-fit joint at the right side of the module inward and pull out the module.

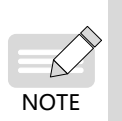

• To meet the EMC requirements and for reliable operation of the module, tighten the screws to ensure reliable grounding.

Ensure the HMBT-10 module is installed properly in the expansion slot of the HCU control module for electrical connection.
 The maintenance work must be done by professional personnel.

# 4. Electrical Connection

# Electrical connection diagram

The HMBT-10 module is connected to the PLC master using the standard Ethernet RJ45 socket. The signal definitions of the module pins are the same as those of the standard Ethernet pins. The module can be connected using crossover cables or straight-through cables.

4

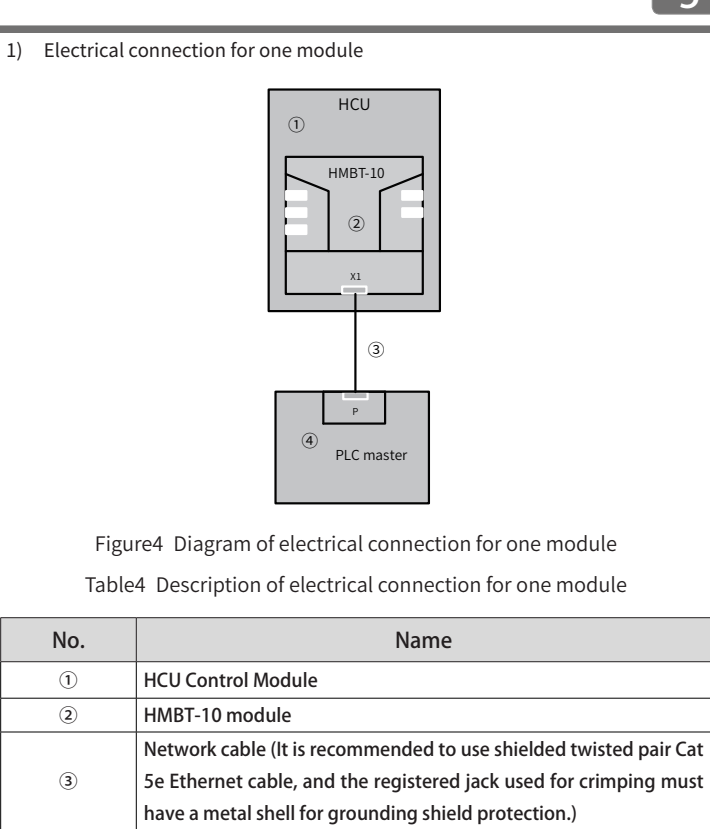

5

#### ④ PLC master

#### 2) Electrical connection for multiple modules

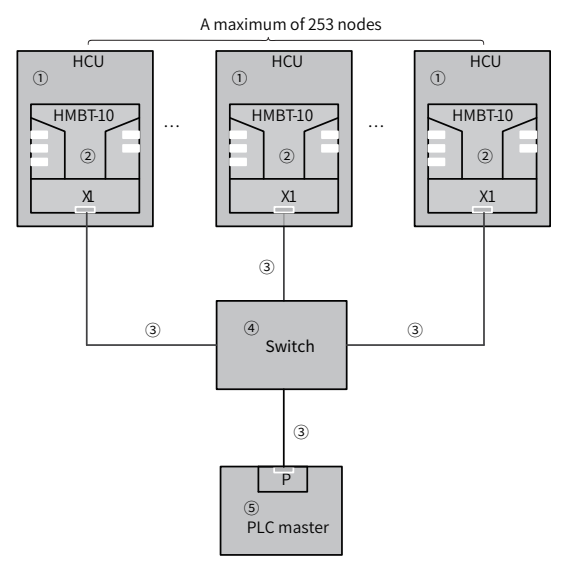

Figure5 Diagram of electrical connection for multiple modules

Table5 Description of electrical connection for multiple modules

| No. | Name                                                                                                    |  |
|-----|----------------------------------------------------------------------------------------------------|--|
| 1   | HCU Control Module                                                                                                    |  |
| 2   | HMBT-10 module                                                                                                    |  |
| 3   | Network cable (It is recommended to use shielded twisted pair<br>Cat 5e Ethernet cable, and the registered jack used for crimping<br>must have a metal shell for grounding shield protection.) |  |
| (4) | Switch                                                                                                    |  |
| 5   | PLC master                                                                                                    |  |

## 5. Parameter Configuration

#### Parameter configuration flow

After installing the HMBT-10 module to the HCU control module, complete communication configuration to enable the communication between the HCU control module and MD880.

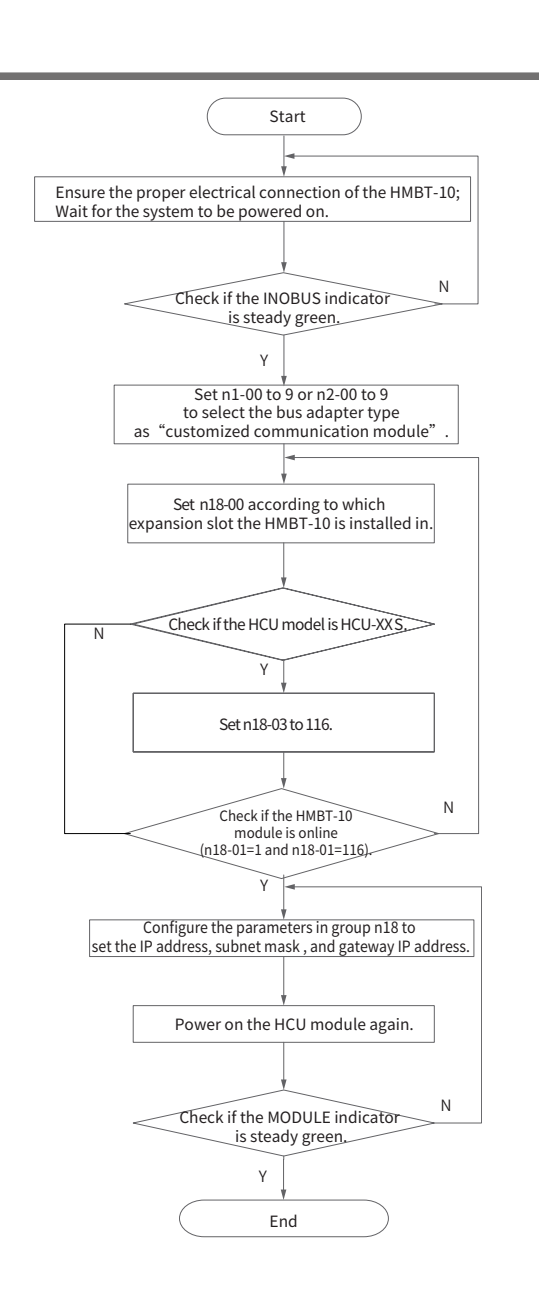

6

Figure6 Flowchart of HMBT-10 module configuration

#### Parameter configuration description

Before setting up the HMBT-10 module, verify the HCU model on the HCU nameplate ("MODEL") and confirm that it is HCU-XX or HCU-XXS, such as HCU-51 or HCU-51S. For details, see the HCU Control Module User Guide. Then configure the parameters as the following table.

| lte<br>HCU-<br>XX | em<br>HCU-<br>XXS | Parameters                    | De-<br>fault | Setting                                                                                                    | Descrip-<br>tion                                                         |
|-------------------|-------------------|-------------------------------|--------------|----------------------------------------------------------------------------------------------------|--------------------------------------------------------------------------|
| n1-00             | n1-00             | Bus type for bus<br>adapter A | 0            | 9                                                                                                    | Only one of the two                                                      |
| n2-00             | n2-00             | Bus type for bus<br>adapter B | 0            | 9                                                                                                    | parame-<br>ters can be<br>set to 9.                                      |
| n18-<br>00        | n18-<br>00        | Expansion slot<br>selection   | 0            | 0: Disabled<br>1: Expansion slot 1_1<br>2: Expansion slot 1_2<br>3: Expansion slot 1_3<br>4: Expansion slot 2_1<br>5: Expansion slot 2_2<br>6: Expansion slot 2_3<br>7: Expansion slot 3_1 | Select the<br>expansion<br>slot ac-<br>cording to<br>the actual<br>need. |
| n18-<br>01        | n18-<br>01        | Status                        | 0            | 0: Offline<br>1: Online                                                                                                    |                                                                          |

| Par                     | am.                     |                                                                                                    |                                |          |                                                                                |
|-------------------------|-------------------------|----------------------------------------------------------------------------------------------------|--------------------------------|----------|--------------------------------------------------------------------------------|
| HCU-<br>XX              | HCU-<br>XXS             | Parameters                                                                                                    | Default                        | Setting  | Description                                                                    |
| 1                       | n18.02                  | Expansion slot<br>module type                                                                                                    | 0: No ex-<br>pansion<br>module | /        | Upon correct<br>configuration,<br>"116: Modbus<br>TCP module"<br>is displayed. |
| /                       | n18.03                  | Customized<br>communication<br>module ID                                                                                                    | 0                              | 116      | If not config-<br>ured, the adap-<br>tion module<br>status will be<br>offline. |
| n18-02<br>to n18-<br>04 | n18-11<br>to n18-<br>13 | Customized com-<br>munication card<br>parameters 1-3<br>(reserved)                                                                                                    | 0                              | /        | 1                                                                              |
| n18-05<br>to n18-<br>08 | n18-14<br>to n18-<br>17 | Specifies the IP<br>address of the<br>Modbus TCP com-<br>munication                                                                                                    | 0                              | 0 to 255 | Select accord-<br>ing to the actual<br>need.                                   |
| n18-09<br>to n18-<br>12 | n18-18<br>to n18-<br>21 | Specifies the<br>subnet mask of<br>the Modbus TCP<br>communication                                                                                                    | 0                              | 0 to 255 | Select accord-<br>ing to the actual<br>need.                                   |
| n18-13<br>to n18-<br>16 | n18-22<br>to n18-<br>25 | Specifies the<br>gateway of the<br>Modbus TCP com-<br>munication                                                                                                    | 0                              | 0 to 255 | Select accord-<br>ing to the actual<br>need.                                   |
| n18-17                  | n18-26                  | Customized<br>communication<br>card parameters<br>16 (reserved)                                                                                                    | 0                              | /        | /                                                                              |
| n18-18                  | n18-27                  | Specifies the<br>timeout period<br>for receiving the<br>Modbus TCP data<br>in the unit of 100<br>ms. The value 0 in-<br>dicates to disable<br>timeout function.<br>(customized com-<br>munication card<br>parameters 17) | 0                              | -        | Select the<br>expansion slot<br>according to<br>the actual need.               |

#### IP address configuration example

The HMBT-10 module does not require a station number but needs to set the IP address since each module has a MAC address and IP address for PLC to identify.

Table6 IP address configuration example

| Ite<br>HCU<br>-XX | m<br>HCU<br>-XXS | Parameters                                   | De-<br>fault | Descrip-<br>tion |
|-------------------|------------------|----------------------------------------------|--------------|------------------|
| n18-05            | n18-14           | Customized communication card                | 192          |                  |
| n18-06            | n18-15           | Customized communication card<br>parameter 5 | 168          |                  |
| n18-07            | n18-16           | Customized communication card<br>parameter 6 | 0            | IP address       |
| n18-08            | n18-17           | Customized communication card<br>parameter 7 | 2            |                  |

| lte<br>HCU | m<br>HCU | Parameters                                 | De-<br>fault | De-<br>scrip-<br>tion |
|------------|----------|--------------------------------------------|--------------|-----------------------|
| -XX        | -XXS     |                                            |              | cioni                 |
| n18-09     | n18-18   | Customized communication card parameter 8  | 255          |                       |
| n18-10     | n18-19   | Customized communication card parameter 9  | 255          | Subnet                |
| n18-11     | n18-20   | Customized communication card parameter 10 | 255          | mask                  |
| n18-12     | n18-21   | Customized communication card parameter 11 | 0            |                       |
| n18-13     | n18-22   | Customized communication card parameter 12 | 192          |                       |
| n18-14     | n18-23   | Customized communication card parameter 13 | 168          | Catawa                |
| n18-15     | n18-24   | Customized communication card parameter 14 | 0            | Galeway               |
| n18-16     | n18-25   | Customized communication card parameter 15 | 1            | 1                     |

### Fault description and handling

7

| Indicator                                                         | Status | Fault description                                                                                                  | Solution                                                                                                    |
|-------------------------------------------------------------------|--------|----------------------------------------------------------------------------------------------------|----------------------------------------------------------------------------------------------------|
| INOBUS<br>Internal<br>commu-<br>nication<br>status<br>indicator   |        | Flashing green: Hand-<br>shaking between the<br>HMBT-10 module and the<br>HCU module failed.                       | <ul> <li>Ensure the proper and reliable electrical connection of the HMBT-10 module.</li> <li>Power on again or replace the module.</li> </ul>        |
|                                                                   |        | Flashing green: The protocol stack is starting.                                                                    | Please wait.                                                                                                    |
| MODULE<br>Module<br>status<br>indicator                           |        | Flashing red: MAC ad-<br>dress error                                                                               | <ul> <li>The HMBT-10 module does<br/>not have the MAC address.<br/>Change the module.</li> </ul>                                                      |
|                                                                   |        | Steady red: Protocol stack startup times out.                                                                      | <ul> <li>Power on again or replace<br/>the module.</li> </ul>                                                                                         |
|                                                                   |        | Flashing orange: HCU<br>communication parame-<br>ters are set incorrectly or<br>obtaining the IP address<br>fails. | <ul> <li>Set the correct expansion<br/>slot in the background to<br/>activate the Modbus TCP<br/>module and power on the<br/>module again.</li> </ul> |
| FIELDBUS<br>External<br>commu-<br>nication<br>status<br>indicator |        | Steady green: The mod-<br>ule has established TCP<br>connections, but no data<br>is exchanged.                     | <ul> <li>No Modbus TCP command<br/>is sent.</li> </ul>                                                                                                |
|                                                                   |        | Flashing orange: Abnor-<br>mal response                                                                            | <ul> <li>Modbus TCP operations are<br/>abnormal, such as reading<br/>illegal address. Adjust the<br/>PLC according to the error<br/>code.</li> </ul>  |
|                                                                   |        | Flashing red: Obtaining<br>the INOBUS response<br>times out.                                                       | • Power on again.                                                                                                    |

# **INOVANCE** Warranty Agreement

The warranty period of the product is 18 months (subject to information indicated by the barcode on the product). During the warranty period, if the product fails or is damaged under the condition of normal use by following the instructions, Inovance will be responsible for free maintenance.

Within the warranty period, maintenance will be charged for the damages due to the following causes:

- 1) Improper use or uninstallation/repair/modification without prior permission
- 2) Damage caused by fire, flood, abnormal voltage, other disasters, and secondary disasters;
- Hardware damage caused by equipment fall-off or that caused during transportation;
- Damage caused by failure to operate the product according to the user guide provided by Inovance;
- 5) Faults and damages caused by external factors, such as peripheral devices;
- If there is any failure or damage to the product, correctly fill out the Product Warranty Card.
- The maintenance fee is charged according to the latest Maintenance Price List of Inovance.
- The Product Warranty Card is not re-issued. Keep the card and present it to the maintenance personnel when seeking maintenance.

If there is any problem during the service, contact Inovance or Inovance agents. You are assumed to agree on terms and conditions of this warranty agreement by purchase of the product. This agreement shall be interpreted by Suzhou Inovance Technology Co., Ltd.